# Aging - Family Aging Report -Excel One Tab

Last Modified on 05/30/2019 12:52 pm EDT

#### **Report Description**

The Family Aging report displays family balances for the last 28 days, broken up into each week. It also calculates the balance and aging as the date entered, instead of the end of the week.

#### **Report Conditions**

• N/A

#### Sample Report

Click the report name to view a sample: Family Aging One Tab.xlsx 🗞

## Accessing the Report

1. From the Reports menu, click Financial

| Search |            |                  |           |            |                |                          |             |           |              |         |      |                   |
|--------|------------|------------------|-----------|------------|----------------|--------------------------|-------------|-----------|--------------|---------|------|-------------------|
| ☆      | Home       | Family           | Payments  | Attendance | Lessons        | Meals                    | Connect     | Approvals | Reports      | Staff   | Setu | p Q               |
|        | Home       | Informati        | on        |            |                |                          |             |           | Program      | n       |      |                   |
|        |            |                  |           |            |                |                          |             |           | Payment      |         |      |                   |
|        |            |                  | ولسلم     | Cla        | Classroom List |                          |             | Child     |              |         |      |                   |
|        |            |                  |           | 31         | 31<br>Center   |                          |             | Misc      |              |         |      |                   |
|        | Informatio | on in its second | Schedules | Semester   | DCV            | N Transa                 | ctional- CE | NTER 1    | Batch Jo     | ob Audi | t    | Care Regis        |
|        | ₩.         |                  | <b>≦</b>  | 2          | DC             | N Transa                 | ctional- CE | NTER 1    | Custom       |         |      | hool Care (<br>/) |
|        |            | Y                | Billing   | Pending    | DCV            | DCW Transactional- CENTE |             | NTER 1    | Room/Program |         | 1    | ions              |
|        | Birthday   |                  |           |            | DC             | N Transa                 | ctional- CE | NTER 1    | Financia     | al      |      | AM (AM C          |
|        |            |                  |           |            | DC             | N Transa                 | ctional- CE | NTER 1    |              |         |      |                   |

2. From the Report Category drop-down, select Aging

| Report Category |       |  |   |  |  |
|-----------------|-------|--|---|--|--|
| -               | Aging |  | • |  |  |

3. Choose Family Aging (One Tab) - Excel from the Report drop-down

Report

 S
 Family Aging (One Tab) - Excel

#### 4. Select any necessary Search Criteria

| Search Criteria 🝸     |  |               |   |
|-----------------------|--|---------------|---|
| Center                |  |               |   |
| <b><u><u></u></u></b> |  |               |   |
| From Date             |  | Family Status |   |
|                       |  | •             | - |

- Center select the center from the drop-down
- From Date choose a from date
- Family Status choose Active or Inactive to filter the report
- 5. Click Create Report. The requested report will open in Excel format

### **Report Fields**

- Center/Company Name
- Family Name
- Family Status
- Withdrawn Date
- Prepaid Balance
- Current Day
- 0 to 6 days
- 7 to 13 days
- 14 to 20 days
- 21 to 27 days
- Over 28 days
- Total
- Center Total with Percentage of total
- Grand Total with Percentage of total